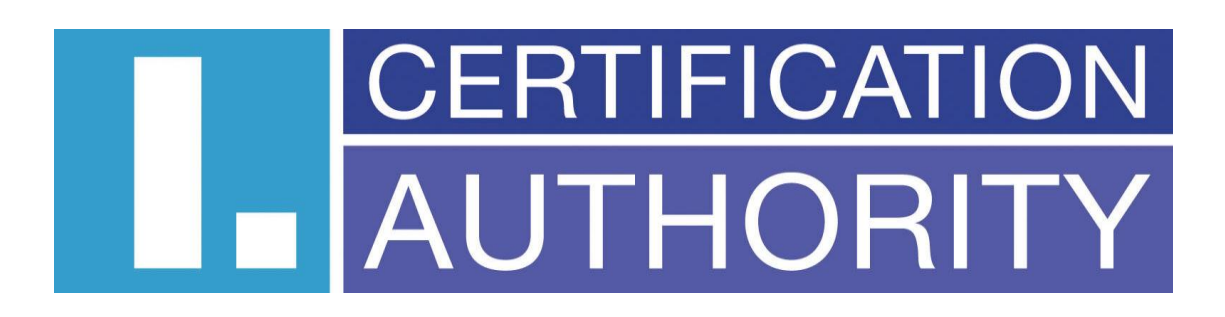

ICAReNewZEP v1.2

Uživatelská příručka

# Obsah

| 1 - ÚVOD                                                                      | 3  |
|-------------------------------------------------------------------------------|----|
| 2 - POUŽITÉ ZKRATKY                                                           | 3  |
| 3 – POŽADAVKY                                                                 | 4  |
| 3.1 – Požadavky pro správný chod aplikace                                     | 4  |
| 3.2 – Požadavky na obnovovaný certifikát                                      | 4  |
| 4 - VÝBĚR CERTIFIKÁTU PRO OBNOVU                                              | 5  |
| 4.1 - Zobrazení obnovovaného certifikátu                                      | 5  |
| 4.2 - Heslo pro zneplatnění certifikátu                                       | 6  |
| 4.3 - Změna key usage                                                         | 6  |
| 5 - KONTROLA POLOŽEK CERTIFIKÁTU                                              | 7  |
| 5.1 - CERTIFIKÁTY UMOŽŇUJÍCÍ KOMUNIKACI SE STÁTNÍ SPRÁVOU SLOVENSKÉ REPUBLIKY | 7  |
| 5.1.1 - Potřebné dokumenty                                                    |    |
| 6 - PODEPSÁNÍ ŽÁDOSTI                                                         | 9  |
| 7 - ODESLÁNÍ ŽÁDOSTI                                                          |    |
| 8 - ULOŽENÍ ŽÁDOSTI NA POČÍTAČ                                                | 11 |
| 9 - OBNOVA CERTIFIKÁTU Z EXISTUJÍCÍ ŽÁDOSTI                                   |    |

# 1 - Úvod

Tento dokument slouží jako uživatelská příručka k programu ICAReNewZEP. Program je určen pro tvorbu a odeslání žádostí o obnovu kvalifikovaných certifikátů a produktů TWINS na server certifikační autority, kde jsou žádosti dále zpracovány. Žádost je před odesláním podepsána zaručeným elektronickým podpisem. Komunikace se serverem certifikační autority probíhá po zabezpečeném spojení.

| Zkratka     | Vysvětlení                                                                                                    |
|-------------|----------------------------------------------------------------------------------------------------|
| ICAReNewZEP | Název této aplikace                                                                                                    |
| Certifikát  | Datová zpráva, která je vydána poskytovatelem<br>certifikačních služeb, spojuje veřejný klíč s<br>podepisující, šifrující nebo autentizující se<br>osobou a umožňuje ověřit její identitu                                                                                                    |
| OID         | Identifikátor objektu certifikátu                                                                                                    |
| TWINS       | <ul> <li>Produkt I.CA, obsahující dvojici certifikátů:</li> <li>kvalifikovaný certifikát – vydaný v<br/>souladu s platnou legislativou vztahující<br/>se k problematice elektronického podpisu</li> <li>komerční certifikát – vydaný výhradně na<br/>základě smluvního vztahu mezi I.CA a<br/>koncovým uživatelem</li> </ul> |
| ZEP         | Zaručený elektronický podpis                                                                                                    |
| pkcs#10     | Formát žádosti o obnovu certifikátu                                                                                                    |
| pkcs#7      | Formát podepsané žádosti o obnovu certifikátu                                                                                                    |
| CRL         | Seznam zneplatněných certifikátů                                                                                                    |
| 1.CA        | První certifikační autorita, a.s.                                                                                                    |
| SSCD        | Zařízení pro bezpečné vytváření elektronického podpisu                                                                                                    |
| Key Usage   | Použití klíče                                                                                                    |

# 2 - Použité zkratky

## 3 – Požadavky

#### 3.1 – Požadavky pro správný chod aplikace

Aplikace je určena pro operační systém Microsoft Windows Vista a vyšší. Pro chod aplikace je nutné mít v úložišti důvěryhodných kořenových certifikátů nainstalovaný certifikát kořenové certifikační autority Slovenského Národního bezpečnostního úřadu. Tento certifikát lze stáhnout z URL <u>http://ep.nbusr.sk/kca/certifikat\_kca3.html</u>. Dále je nutné mít v úložišti zprostředkujících certifikačních autorit nainstalovaný certifikát I.CA kvalifikované certifikační autority podepsaný Národním bezpečnostním úřadem Slovenské republiky. Tento certifikát lze stáhnout z URL <u>http://www.nbusr.sk/ipublisher/files/nbusr.sk/certifikaty/ica\_20091124.cer</u>.

Aplikace vyžaduje připojení k internetu pro ověření platnosti obnovovaného certifikátu a k odeslání žádosti o obnovu na server certifikační autority.

#### 3.2 – Požadavky na obnovovaný certifikát

Aplikací ICAReNewZEP je možné obnovit pouze kvalifikované certifikáty a certifikáty produktu TWINS, vydané v souladu se slovenskou legislativou, tj. uložené na SSCD a obsahující OID=1.3.158.36061701.0.0.0.1.2.2. Obnovovaný certifikát musí být nainstalován v osobním úložišti certifikátů ve Windows. Pro obnovu je nutné vlastnit privátní klíč obnovovaného certifikátu.

## 4 - Výběr certifikátu pro obnovu

Po spuštění aplikace je zobrazena domovská stránka, kde je možné v odstavci *Obnovovaný certifikát* vybrat certifikát k obnově. V nabídce jsou zobrazeny pouze certifikáty splňující požadavky na obnovu. Certifikáty produktu TWINS jsou označeny textem *(T)* na začátku řádku a kvalifikované certifikáty řetězcem (Q) na začátku řádku. Informace o vystaviteli certifikátu jsou zobrazeny v textovém poli pod vybraným certifikátem k obnově.

| / ICAReNewZEP v1.2 |                                      |                                                                                                    |          |
|--------------------|--------------------------------------|----------------------------------------------------------------------------------------------------|----------|
| 🗢 🎅 🏠 🕘 🔕          |                                      |                                                                                                    |          |
|                    |                                      |                                                                                                    | <u>^</u> |
|                    |                                      | Preix certificacini autorita, a.s. (LCA) was founded at the begin the transformation of awn experimentation of experimentation of experimentation |          |
|                    | CERTIFICATION První certifi          | <sup>kační</sup> Zádost o obnovu certifikátu                                                                                                    |          |
|                    | AUTHORITY autorita A.S.              |                                                                                                    |          |
|                    |                                      | sense of Law 227/2000 about electronic identities and context of other other of the office of the office of the                                                                                                    |          |
|                    |                                      |                                                                                                    |          |
| Zado               | ost o obnovu certifikatu             |                                                                                                    |          |
| C Obno             | ovit certifikát                      |                                                                                                    |          |
| Obno               | ovovaný certifikát                   | (Q) C=CZ, CN=Petr Janoušek, O="První certifikační autorita, a.s.", SERIALNUMBER=ICA - 1020 🔻                                                                                                    |          |
|                    |                                      | I.CA - Qualified Certification Authority, 09/2009                                                                                                    | E        |
|                    |                                      | Zobrazit certifikát                                                                                                    |          |
|                    |                                      |                                                                                                    |          |
| Heslo              | o pro zneplatnění certifikátu        | (Nemusí se shodovat s prvotním heslem.)                                                                                                    |          |
| Ověře              | eni hesla                            |                                                                                                    |          |
| Dopin              | nění žádosti žadatelem               | ⊙ Ano                                                                                                    |          |
|                    |                                      | nastavení použití klíče. Změnu použití klíče provádí uživatel na vlastní riziko.)                                                                                                    |          |
|                    |                                      | Delecation                                                                                                    |          |
|                    |                                      | PORIACUVAL                                                                                                    |          |
| Obno               | ovit certifikát z existující žádosti |                                                                                                    |          |
| Cesta              | a k soudoru s zadosti                | Prochazet                                                                                                    |          |
|                    |                                      | Pokračovat                                                                                                    | -        |
| Hotovo             |                                      | Žádost o obnovu certifikátu                                                                                                    | NUM      |

### 4.1 - Zobrazení obnovovaného certifikátu

Stiskem tlačítka *Zobrazit certifikát* v kolonce *Obnovovaný certifikát* v domovské stránce je možné vyvolat standardní okno s informacemi o certifikátu.

| Certifikát                                                                                                    |
|----------------------------------------------------------------------------------------------------|
| Obecné Podrobnosti Cesta k certifikátu                                                                                                    |
| Informace o certifikátu                                                                                                    |
| Tento certifikát je určen k následujícímu účelu:<br>• 1.3.6.1.4.1.23624.1.3.30.3.1<br>• 1.3.6.1.4.1.23624.1.999<br>• Všechny zásady použiť |
| * Podrobnosti naleznete v prohlášení certifikační autority.<br>Vystaveno pro: Ing. Jiřina Koutná CSc.                                      |
| Vystavitel: I.CA – Test Qualified Certification Authority,<br>01/2010                                                                      |
| Platnost od 7. 6. 2011 do 6. 6. 2012                                                                                                    |
| 🃍 Máte privátní klíč, jenž odpovídá tomuto certifikátu.                                                                                    |
| ,<br>Prohlášení vystavitele<br>Další informace o <u>tertifikátech</u>                                                                      |
| ОК                                                                                                    |

## 4.2 - Heslo pro zneplatnění certifikátu

Heslo pro zneplatnění obnovovaného certifikátu je nepovinná položka. V případě vyplnění hesla pro zneplatnění certifikátu musí mít heslo délku v rozmezí 4–32 znaků a může být tvořeno znaky 0-9, A-Z a a-z.

| Heslo pro zneplatnění certifikátu | (Nemusí se shodovat s prvotním heslem.) |
|-----------------------------------|-----------------------------------------|
| Ověření hesla                     |                                         |

#### 4.3 - Změna key usage

Změna key usage je umožněna pouze u kvalifikovaných sólo certifikátů zaškrtnutím políčka *Ano* v kolonce *Doplnění žádosti žadatelem* v úvodní obrazovce. Samotnou změnu key usage je možné provést na obrazovce kontroly položek certifikátu.

Doplnění žádosti žadatelem

Ano
Ne

# 5 - Kontrola položek certifikátu

Aplikace přejde na stránku kontroly položek certifikátu po vybrání obnovovaného certifikátu v domácí stránce a kliknutí na tlačítko *Pokračovat*. Na stránce kontroly položek certifikátu je nutné zkontrolovat správnost uvedených údajů. Pokud některý údaj nesouhlasí, není možné v obnově pokračovat. V případě sólo kvalifikovaného certifikátu je možné na této stránce provést změnu key usage, byla-li tato možnost povolena v domácí stránce aplikace. Pokud obnovovaný certifikát neobsahuje identifikátor pro komunikaci se státní správou Slovenské Republiky, je možné jej na této stránce do obnovovaného certifikátu doplnit, zaškrtnutím políčka *Certifikát pro komunikaci se státní správou SR*. Dále je zde možné zvolit, zda má být obnovený certifikát zaslán na e-mail v archivu ZIP nebo nikoliv.

| ReNewZEP v1.1                                                         |                                                                                                    |                                                                                                    |
|-----------------------------------------------------------------------|----------------------------------------------------------------------------------------------------|----------------------------------------------------------------------------------------------------|
| 🔁 🏠 🕲 😣                                                               |                                                                                                    |                                                                                                    |
|                                                                       |                                                                                                    |                                                                                                    |
|                                                                       |                                                                                                    | to Ita a.s. (I-CA) was founded at the begin the index                                                                                         |
| CERTIFICATION První                                                   | certifikační I → z do okonovno okonovno okonov | e first one in a field of commercial providing of sophilation of these in                                                                     |
| AUTHORITY autor                                                       | ita A.S. Zadost o obnovu cen                                                                                                    |                                                                                                    |
|                                                                       |                                                                                                    | t step forwards was a successful completion or succeditation process in 2000 about electronic storature and coher a ledicts, the Office for   |
|                                                                       |                                                                                                    |                                                                                                    |
| Zkontrolujte si prosím níže uvedené údaj                              | e. Pokud jsou v pořádku, je možné vytvořit žádost o obnovu ce                                                                                                    | ertifikátu.                                                                                                    |
|                                                                       |                                                                                                    |                                                                                                    |
| Obnova certifikátu                                                    | 2                                                                                                    |                                                                                                    |
| Název položky                                                         | Kvalifikovaný certifikát                                                                                                    | Komerční certifikát                                                                                                    |
| Délka klíče                                                           | 2048 b                                                                                                    | 2048 b                                                                                                    |
| Délka platnosti                                                       | 12 měsíců                                                                                                    | 12 měsíců                                                                                                    |
|                                                                       |                                                                                                    |                                                                                                    |
| HASH algoritmus                                                       | Snaz56K5A (1.2.640.113549.1.1.11)                                                                                                    | sna256RSA (1.2.840.113549.1.1.11)                                                                                                    |
| HASH algoritmus<br>Key usage                                          | Non Repudiation > 🖉 Digital Signature >                                                                                                    | sna256RSA (1.2.840.113549.1.1.11)                                                                                                    |
| HASH algoritmus<br>Key usage                                          | snazsokSA (1.2.o40, 113049.1.1.11)                                                                                                    | sna256KSA (1.2.840.113549.1.1.11)<br>Non Repudiation → ☑ Digital Signature →<br>☑ Key Encipherment → ☑ Data Encipherment →                    |
| HASH algoritmus<br>Key usage                                          | Non Repudiation >  Digital Signature Key Encipherment Key Agreement                                                                                                    | snazbbRSA (1.2.840.113549.1.1.11)                                                                                                    |
| HASH algoritmus<br>Key usage<br>Typ klíče (CSP)                       | SnazbokSA (1.2.440, 113649, 1.1.11)  Non Repudiation / Digital Signature  Key Encipherment / Data Encipherment Key Agreement SecureStoreCSP                                                                                                    | snazbeRSA (1.2.840.13549.1.1.11)  Non Repudiation · Digital Signature · Key Encipherment · Data Encipherment · Key Agreement · SecureStoreCSP |
| HASH algoritmus<br>Key usage<br>Typ klíče (CSP)                       | SnazbokSA (1.2.440, 113649, 1.1.11)  Non Repudiation  Digital Signature  Key Encipherment Key Agreement SecureStoreCSP                                                                                                    | snazbeRSA (1.2.840.13549.1.1.11)                                                                                                    |
| HASH algoritmus<br>Key usage<br>Typ klíče (CSP)                       | SnazbokSA (1.2.440, 113649, 1.1.11)  Non Repudiation ⑦ Digital Signature  Key Encipherment ⑦ Data Encipherment Key Agreement ⑦ SecureStoreCSP                                                                                                    | snazbeRSA (1.2.840.13549.1.1.11)                                                                                                    |
| HASH algoritmus<br>Key usage<br>Typ klíče (CSP)<br>Email              | SnazowSA (1.2.440, 113049, 1.1, 11)  Non Repudiation · Digital Signature · Key Encipherment · Data Encipherment · Key Agreement · SecureStoreCSP                                                                                                    | snazbeRSA (1.2.840.13549.1.1.11)                                                                                                    |
| HASH algoritmus<br>Key usage<br>Typ klíče (CSP)<br>Email<br>Vlastnost | SnazokSA (1.2.440.113949.1.1.11)  Non Repudiation Digital Signature  Key Encipherment  Key Agreement SecureStoreCSP  Nastaveni                                                                                                    | snazbeRSA (1.2.840.13549.1.1.1)  Non Repudiation Digital Signature Key Encipherment Key Agreement SecureStoreCSP                              |

# 5.1 - Certifikáty umožňující komunikaci se státní správou slovenské republiky

V případě, že obnovovaný certifikát neobsahuje identifikátor pro komunikaci se státní správou Slovenské Republiky, je možné na stránce kontroly položek certifikátu tento identifikátor do obnoveného certifikátu doplnit zaškrtnutím příslušného tlačítka. V případě doplnění identifikátoru a potvrzení položek obnovovaného certifikátu, přejde aplikace po stisku tlačítka *Doplnit údaje SK* na stránku doplnění informací o držiteli certifikátu. Občané Slovenské Republiky musejí jako identifikátor vyplnit své rodné číslo.

| Z ICAReNewZEP v1.1 DEVEL                                                                                                    |                                                                                                    |   |
|----------------------------------------------------------------------------------------------------|----------------------------------------------------------------------------------------------------|---|
| 두 🛃 🏠 🥹 😣                                                                                                    |                                                                                                    |   |
| CERTIFICATION<br>AUTHORITY aut                                                                                                    | vní certifikační   Žádost o obnovu certifikátu                                                                                                    |   |
| Podle aktuálního znění zákona č. 21.<br>používaný pro komunikaci se státní s<br>Občané SR musí v identifikátoru uvés<br>Cizí státní příslušníci musí v identifiká                                                    | 5/2002 Z.z., o elektronickom podpise a o zmene a doplnení niektorých zákonov, musí kvalifikovaný certifikát, který je<br>správou Slovenské republiky, obsahovat identifikátor držitele certifikátu (§ 5 odst. 1).<br>st své rodné číslo.<br>átoru uvést buď číslo pasu nebo číslo občanského průkazu. | E |
| Typ identifikátoru                                                                                                    | Rodné číslo 👻                                                                                                    |   |
| Vystavitel rodného čísla/doklad                                                                                                    |                                                                                                    |   |
| Rodné číslo                                                                                                    |                                                                                                    |   |
| Rekapitulace žádosti<br>Jedinečné jméno žadatele o certí<br>Sériové číslo (Serial Number): ICA -<br>Sériové číslo (Serial Number): PNO<br>Celé jméno (Common Name): test ic<br>Misto (Localitv): Ostrava. Nová 22/76 | ifikát (DN)<br>10002603<br>sarenewzep<br>3. 12358                                                                                                    |   |
| Stát (Country): CZ                                                                                                    |                                                                                                    |   |
| Dana                                                                                                    | Židat o skonu sodiliti                                                                                                    | + |

#### 5.1.1 - Potřebné dokumenty

Občané Slovenské republiky musejí jako identifikátor pro komunikaci se státní správou Slovenské republiky vyplnit své rodné číslo. Příslušníci ostatních států musejí jako identifikátor vyplnit číslo svého cestovního pasu nebo číslo svého občanského průkazu.

# 6 - Podepsání žádosti

Po potvrzení položek certifikátu a případného doplnění informací o držiteli certifikátu při doplnění identifikátoru pro komunikaci se Státní Správou Slovenské republiky přejde aplikace na stránku podepsání žádosti o obnovu certifikátu. Na stránce podpisu žádosti je zobrazena žádost ve formátu pkcs#10. V případě obnovy TWINS jsou zobrazeny dvě žádosti. Aplikace před podpisem žádosti kontroluje pravost knihoven použitých při tvorbě zaručeného elektronického podpisu. Dodatečnou kontrolu je možné provést porovnáním zobrazených hodnot otisků vůči hodnotám otisků zveřejněných certifikační autoritou.

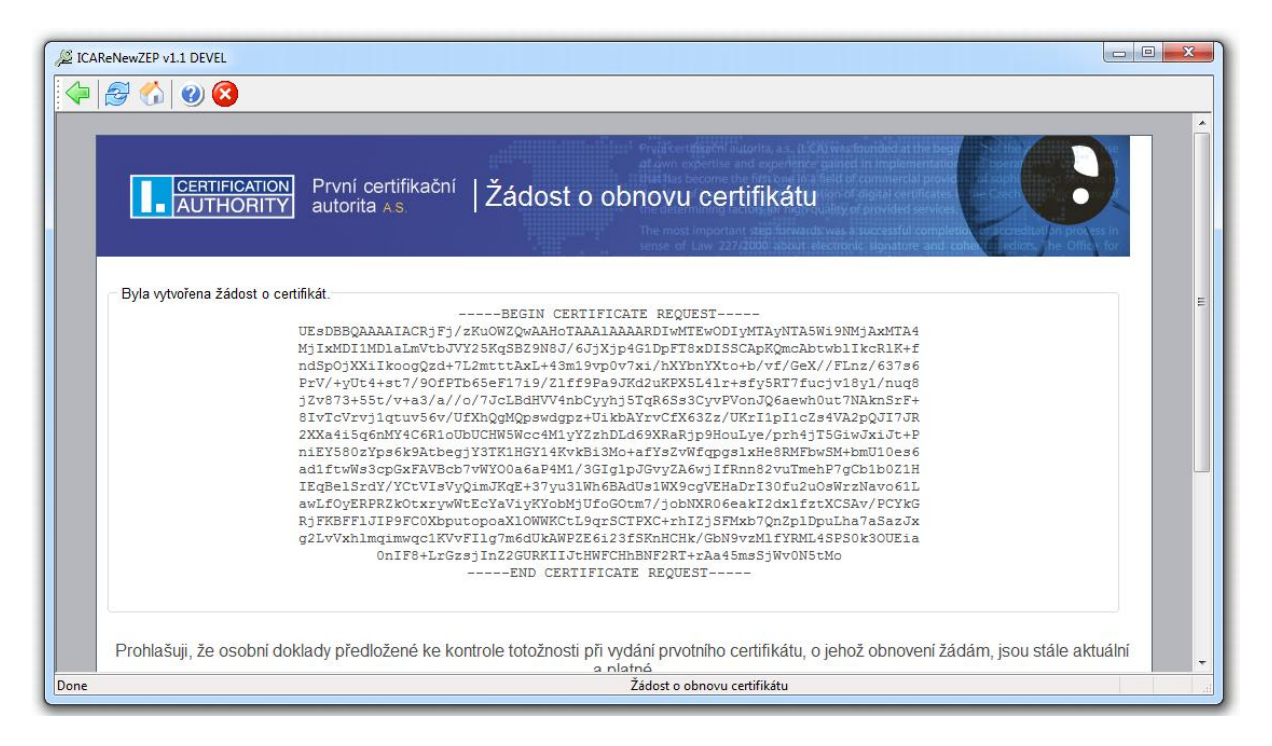

Před podepsáním žádosti je nutné souhlasit s uvedeným textem zaškrtnutím tlačítka. Žádost je podepsána po kliknutí na tlačítko *Podepsat žádost*.

Po kliknutí na tlačítko *Podepsat žádost* je zobrazen dialog v němž je nutno potvrdit souhlas s obsahem podepisovaného dokumentu. V dialogu je možné zobrazit obsah podepisovaného dokumentu, obnovovaný certifikát, kterým bude žádost podepsána a podpisová politika.

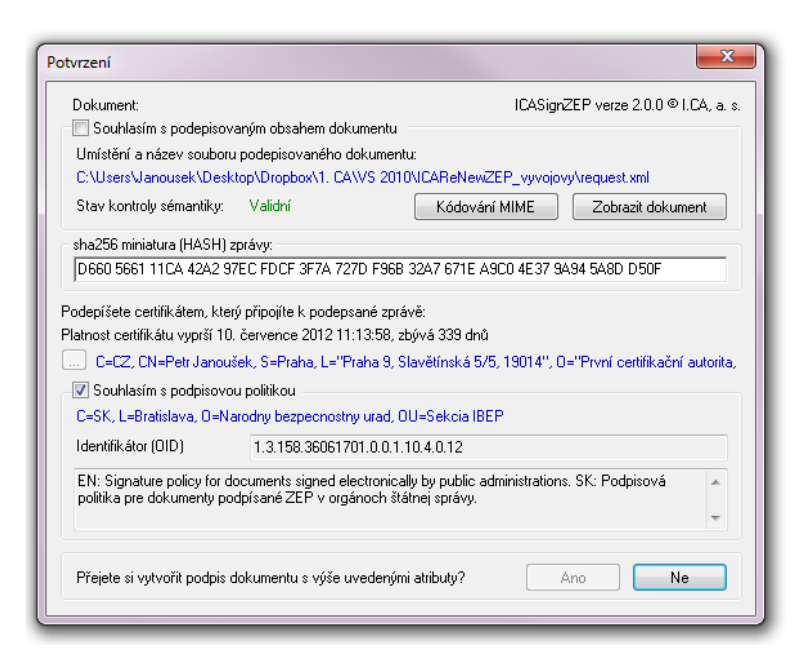

V případě obnovy TWINS je před podpisem komerčního certifikátu zobrazen dialog podpisu. V dialogu je zobrazen obsah podepisovaného dokumentu a je zde možné zobrazit obnovovaný certifikát, kterým bude žádost podepsána.

| Potvrzení                                                                                                    | x     |
|----------------------------------------------------------------------------------------------------|-------|
| Zpráva:                                                                                                    |       |
| <pre></pre> <pre></pre> <pre>&lt;</pre> | *     |
| HASH (miniatura) sha256RSA                                                                                                    |       |
| Podepíšete certifikátem                                                                                                    |       |
| C=C2, CN=Petr Janoušek, S=Praha, L="Praha 9, Slavětínská 5/5, 19014", O="První certifikační autor<br>a.s.", OU=Vývojové oddělení, I=PJ, SERIALNUMBER=ICA - 10002608                                                                                                    | rita, |
| Přejete si tuto akci provést? Ano Ne Stor                                                                                                    | no    |

# 7 - Odeslání žádosti

Po podepsání žádosti o obnovu certifikátu, nebo po načtení předvytvořené žádosti přejde aplikace na stránku, kde je možné odeslat žádost ke zpracování a žádost uložit. Žádost se odešle kliknutím na tlačítko *Odeslat žádost*.

Po úspěšném odeslání žádosti na server certifikační autority je zobrazen text o úspěchu a číslo, pod kterým byla žádost přijata.

Po neúspěšném odeslání žádosti na server certifikační autority je zobrazen text o neúspěchu a konkrétní chybové hlášení. Je možné, pokusit se o další odeslání.

| Z ICAReNewZEP v1.1 DEVEL                                                                   |
|--------------------------------------------------------------------------------------------|
| 🗇 🔗 🏠 🥹 🔇                                                                                  |
|                                                                                            |
| CERTIFICATION<br>AUTHORITY Autorita As Zádost o obnovu certifikátu                         |
| Žádost o obnovu certifikátu                                                                |
| Zpracování žádosti<br>Vaše elektronická žádost byla v pořádku načtena.<br>• Odeslat žádost |
| Kliknutím na tlačitko bude vygenerovaná žádost odeslána na server certifikační autority.   |
| Ukončít aplikaci Další žádost                                                              |
| Copyright LCA 2000-2011 All Right Reserved   První certifikační autorita, a.s.   Kontakty  |
| Žádost o obnovu certifikátu                                                                |

# 8 - Uložení žádosti na počítač

Po vytvoření žádosti o obnovu certifikátu, nebo jejím nahrání z místního počítače je možné žádost uložit na místní počítač. Uložení žádosti se provede kliknutím na tlačítko *Uložit žádost* v závěrečné obrazovce.

# 9 - Obnova certifikátu z existující žádosti

Předvytvořenou žádost o obnovu certifikátu je možné načíst v kolonce *Obnovit certifikát z existující žádosti* úvodní obrazovky.

| Obnovit certifikát z existující žádosti |           |  |
|-----------------------------------------|-----------|--|
| Cesta k souboru s žádostí               | Procházet |  |

Pokračovat